| UNIVER I                                                               | Revision:        | 1.0       |                |           |  |
|------------------------------------------------------------------------|------------------|-----------|----------------|-----------|--|
|                                                                        | Effective Date:  | 3/2/20    | Revision Date: | 3/2/20    |  |
|                                                                        | Last Revised by: | Help Desk | Document       | Help Desk |  |
|                                                                        |                  |           | Owner:         |           |  |
| FAQ – How do I complete the first time account recovery configuration? |                  |           |                |           |  |
|                                                                        |                  |           |                |           |  |

## Process

Following the release of the new password management system, you will need to configure your account recovery information immediately after logging in to the portal.

- 1. Sign in at <u>https://portal.wilkes.edu</u>
- 2. You will be prompted to re-enter your password and click Sign in.

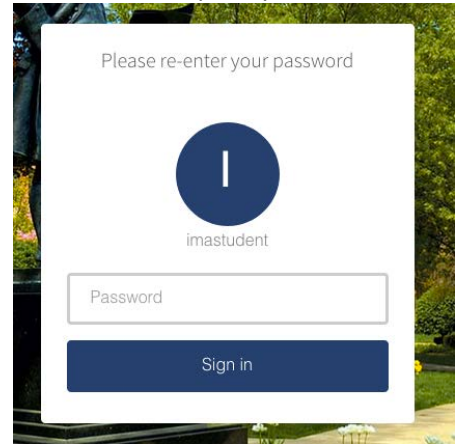

- 3. On the Account Recovery Settings page, in the Security Questions section, set up all four questions and answers. Click Submit.
  - a. If you would like, you may also add a recovery phone number in the **Phone Recovery** section below the **Security Questions** section.

| ccount Recovery Settin                                                                 | Back to Account Security |                                    |   |
|----------------------------------------------------------------------------------------|--------------------------|------------------------------------|---|
|                                                                                        | Please enter your Us     | ername and click "Submit".         |   |
| Security Questions                                                                     |                          |                                    |   |
| Set up your security questions and answers to n<br>TIPS FOR CHOOSING A GOOD SECURITY C | ecover your password.    |                                    |   |
| Q Please select a question                                                             | ·                        | QPlease select a question          | • |
|                                                                                        |                          |                                    |   |
| A Answer                                                                               |                          | A Answer                           |   |
| A Answer QPlease select a question                                                     | •                        | A Answer QPlease select a question | • |

4. When finished, click the **Back to Account Security** button.

- 5. On the Account Security page, click the Back to My Apps button.
- 6. At the **Are you sure?** pop up, click **Yes** to save your settings and you will be taken back to the portal.

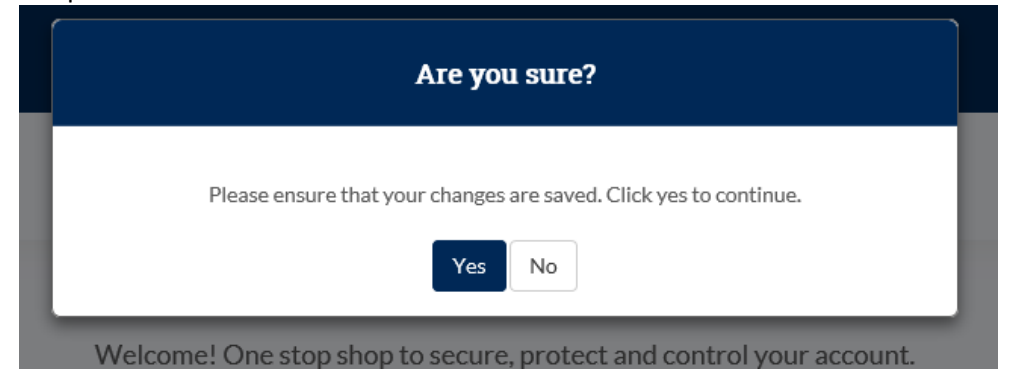